První certifikační autorita, a.s.

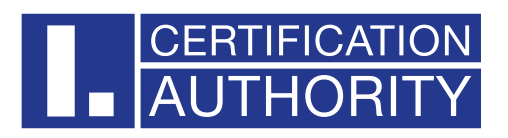

# I.CA SecureStore MacOS

# **Installation Guide**

# Version 8.1 and higher

| Date created:    | 8.4.2025 |  |  |
|------------------|----------|--|--|
| version:         | 8.1      |  |  |
| Number of pages: | 6        |  |  |

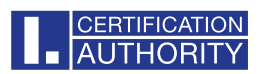

## CONTENT

| 3 |
|---|
| 3 |
| 4 |
| 4 |
| 5 |
| 5 |
| 6 |
|   |

#### ■ CERTIFICATION ■ AUTHORITY

## 1. Introduction

This version of the installation guide is valid for the version of I.CA SecureStore 8.1 and above. For OS X, installation rights require administrator privileges. Before uninstalling, uninstall older versions of I.CA SecureStore.

## 2. Installation SecureStore for OS X

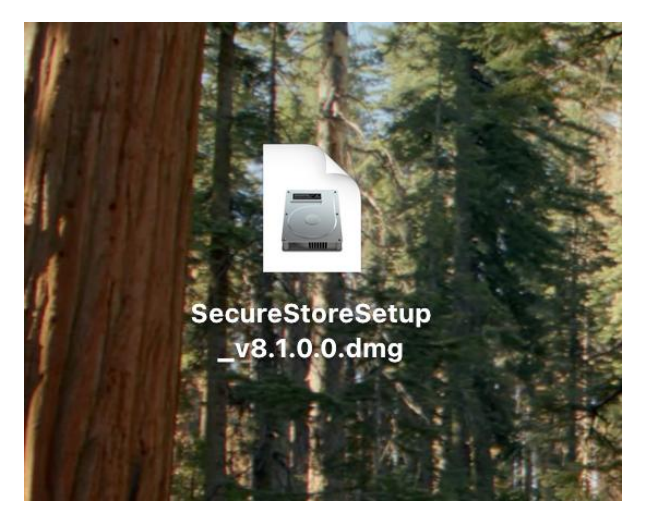

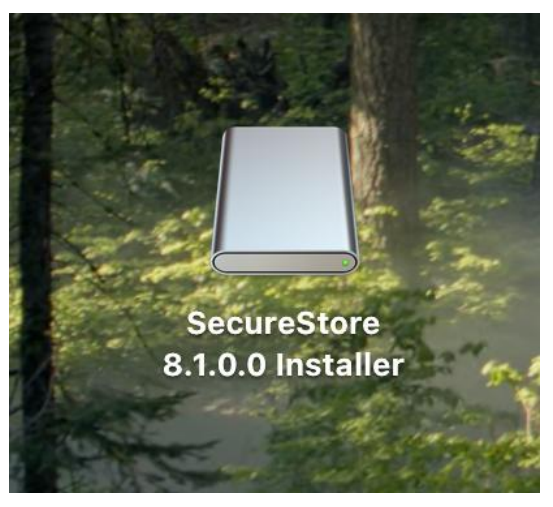

Downloaded application source file on desktop.

Clicking on this file will mount the installation disk.

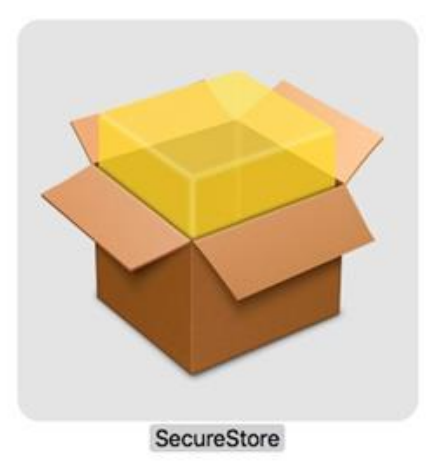

After opening this disk, the installer package will be offered to the user. Double-click the SecureStore installation wizard with the following steps.

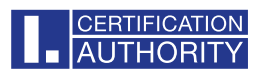

### 2.1 Installation Introduction

#### Select the Continue button

|                                      | 😺 Install SecureStore                                                    | A |  |  |
|--------------------------------------|--------------------------------------------------------------------------|---|--|--|
| Welcome to the SecureStore Installer |                                                                          |   |  |  |
| Introduction                         | You will be guided through the steps necessary to install this software. |   |  |  |
| Adobe configuration                  |                                                                          |   |  |  |
| Destination Select                   |                                                                          |   |  |  |
| Installation Type                    |                                                                          |   |  |  |
| Installation                         |                                                                          |   |  |  |
| Summary                              |                                                                          |   |  |  |
|                                      |                                                                          |   |  |  |
| AUTHORITY                            | Go Back Continue                                                         | D |  |  |

### 2.2 Adobe configuration

At this point, it is possible to set the choice of signature format according to EU legislation and its verification against the trusted EU list.

#### We recommend leaving this option checked.

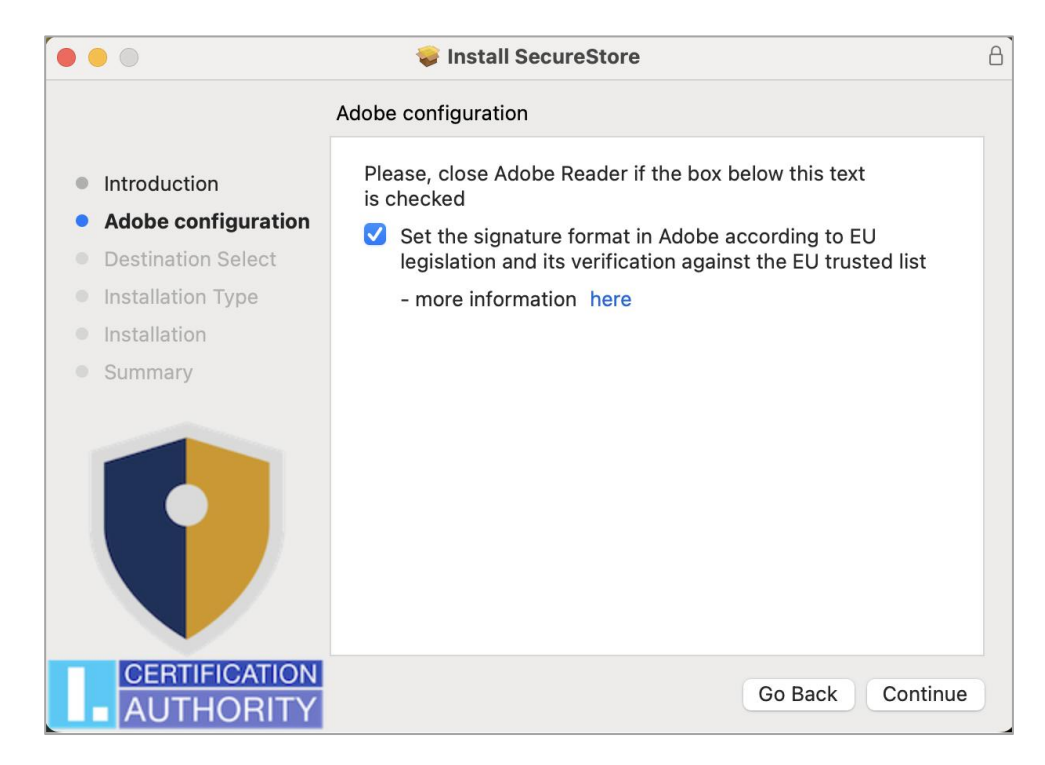

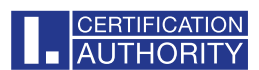

### 2.3 Installation type

Here you may be asked for admin access (enter username and password with install permissions) if not, continue with the **Install** button.

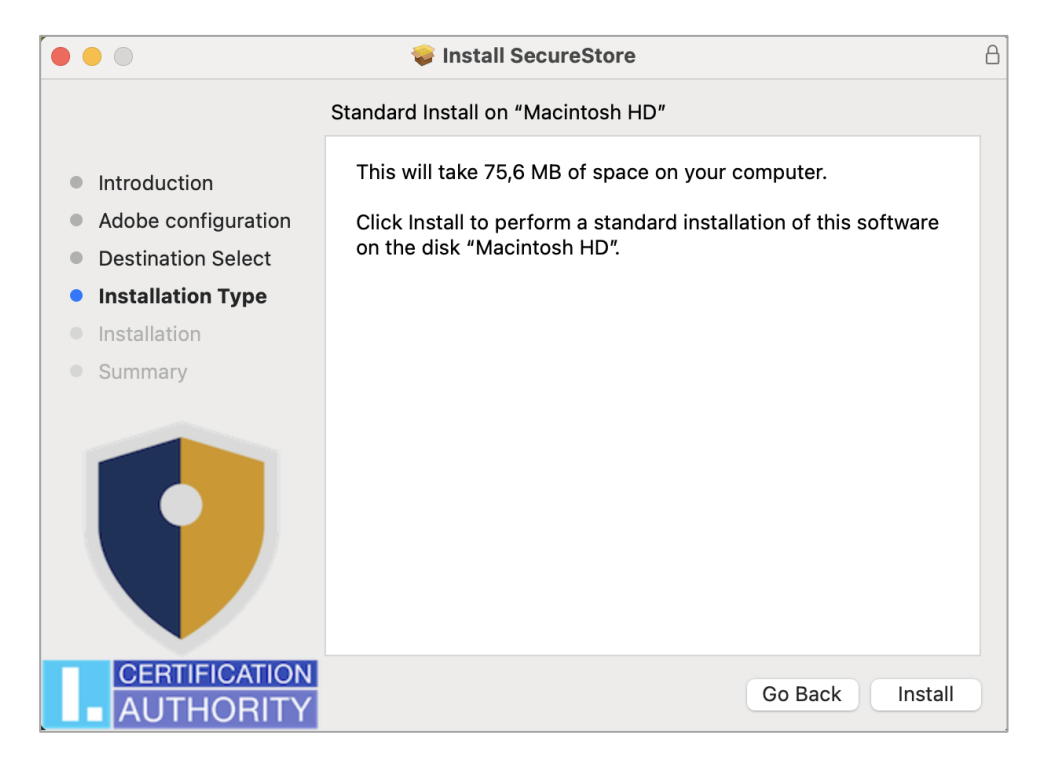

### 2.4 Installation/Summary

After the installation is complete, you need to restart your device.

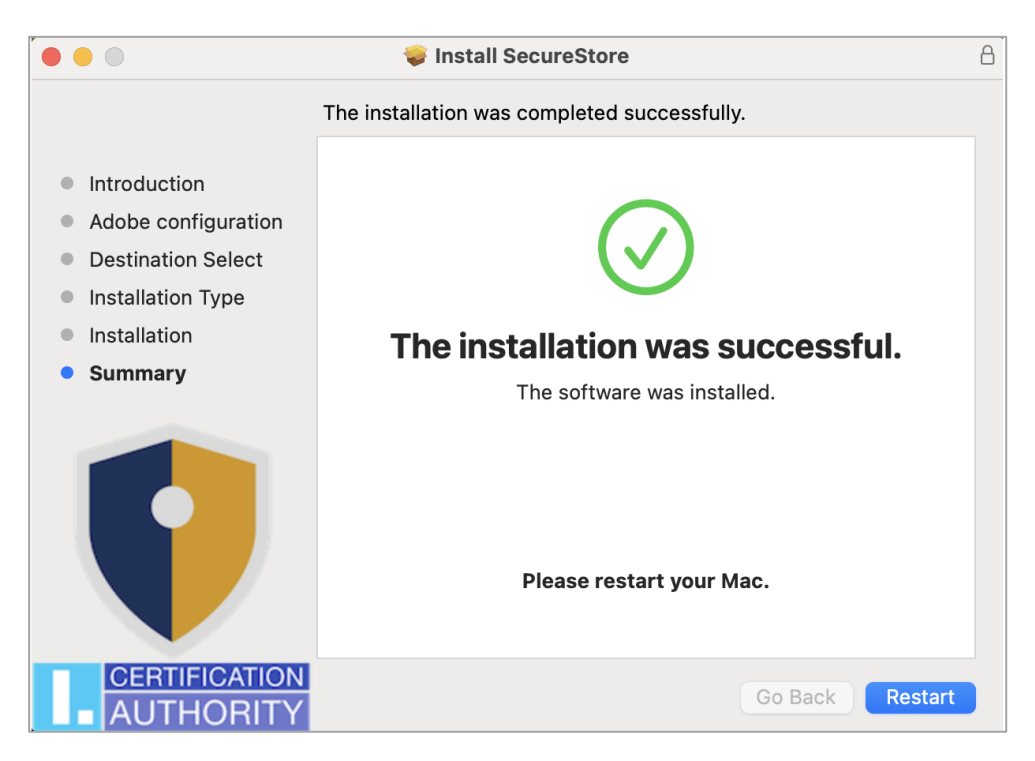

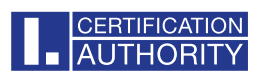

## 3. Uninstalling SecureStore for OS X

If you want to delete program, find SecureStore in the **Applications** folder, right-click to display the options and select **Move to Bin.** 

| •••               | < > A)        | oplications                                          |                                   |          | ⊙v Q        |
|-------------------|---------------|------------------------------------------------------|-----------------------------------|----------|-------------|
| Favourites        | Name          |                                                      | <ul> <li>Date Modified</li> </ul> | Size     | Kind        |
| AirDrop           |               | ne Plaver                                            | 6. 3. 2025 at 11:06               | 6.6 MB   | Application |
| ecents            | i Reminde     | rs                                                   | 6. 3. 2025 at 11:06               | 21,1 MB  | Application |
| A Applications    | Safari        |                                                      | 6. 3. 2025 at 7:41                | 14 MB    | Application |
| Dockton           | SecureS       | Open                                                 | Today at 9:47                     | 23,5 MB  | Application |
| Desktop           | Shortcu       | Show Package Contents                                | 6. 3. 2025 at 11:06               | 5,9 MB   | Application |
| Documents         | Siri          |                                                      | 6. 3. 2025 at 11:06               | 2,4 MB   | Application |
| Ownloads          | Stickles      | Move to Bin                                          | 6. 3. 2025 at 11:06               | 1,7 MB   | Application |
|                   | System        | Get Info                                             | 6 3 2025 at 11:06                 | 8.4 MB   | Application |
| Locations         | / TextEdit    | Rename                                               | 6. 3. 2025 at 11:06               | 2.4 MB   | Application |
| iCloud Drive      | Time Ma       | Compress "SecureStore"                               | 6. 3. 2025 at 11:06               | 1,2 MB   | Application |
| ⊖ SecureS ≜       | 😡 Tips        | Duplicate                                            | 6. 3. 2025 at 11:06               | 5,8 MB   | Application |
|                   | 🔊 Tunnelb     | Make Alias                                           | 12. 3. 2024 at 19:25              | 47,1 MB  | Application |
| Tags              | TV            | Quick Look                                           | 6. 3. 2025 at 11:06               | 78,9 MB  | Application |
| Červená           | > 🔄 Utilities |                                                      | 6. 3. 2025 at 11:06               |          | Folder      |
| Oranžová          | Voice M       | Сору                                                 | 6. 3. 2025 at 11:06               | 8,6 MB   | Application |
| Žlutá             | 2 Weather     | Share                                                | 6. 3. 2025 at 11:06               | 40,9 MB  | Application |
| Lidta             |               | 0000000                                              |                                   | 12.06.08 | A BELLEN    |
| States and States | -             | Tags                                                 |                                   |          | 1 Pr April  |
| And a second      |               |                                                      |                                   |          | 1243        |
|                   |               | Quick Actions >                                      | A AND A                           |          | Char V      |
| -                 | * 1 2         | New Terminal at Folder<br>New Terminal Tab at Folder |                                   |          | A Joh       |